## Malware Dynamic Analysis Part 3

Veronica Kovah vkovah.ost at gmail

## All materials is licensed under a Creative Commons "Share Alike" license

http://creativecommons.org/licenses/by-sa/3.0/

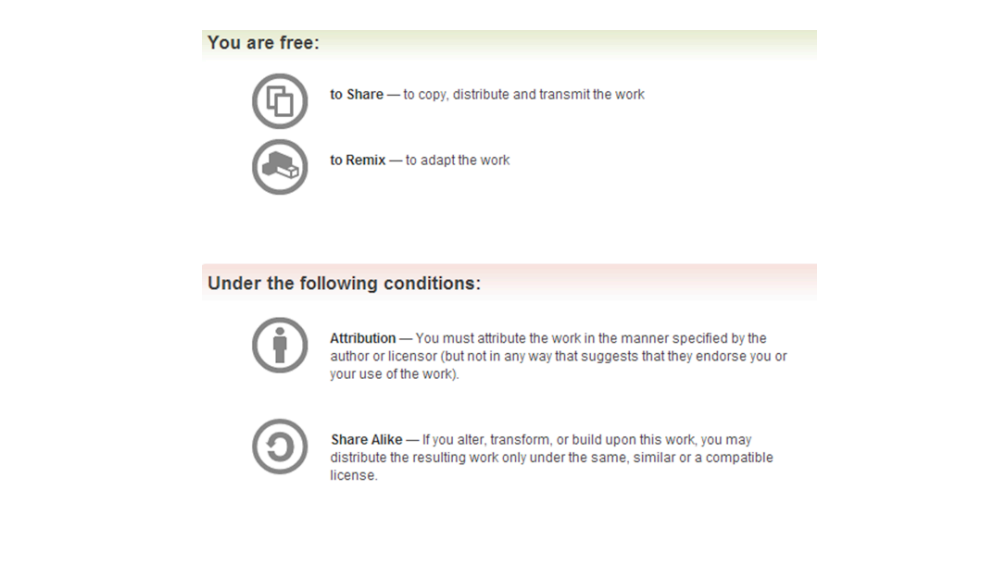

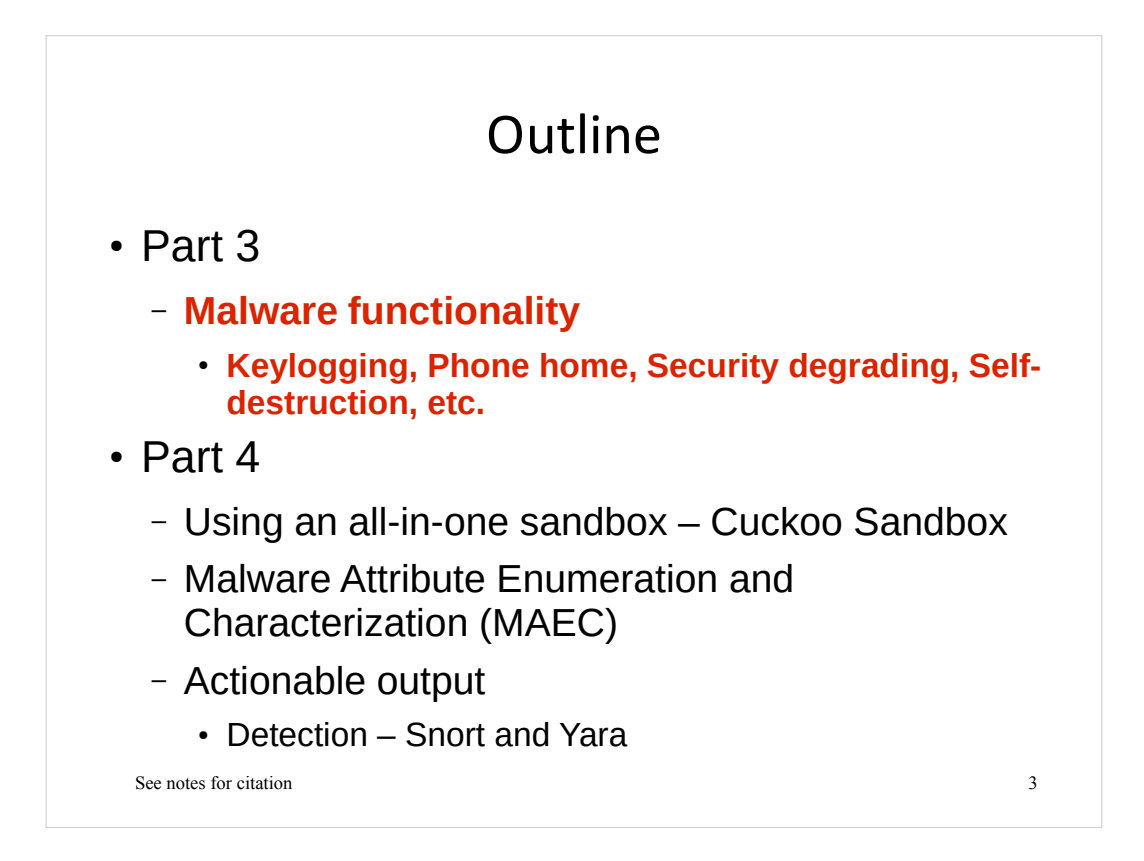

## Malware's Goals

- Stealing sensitive information
  - Credentials
  - Documents
  - Communications
- Spread as much as possible for other goals
  - Spam, Distributed denial-of-service (DDOS)
- And more!

See notes for citation

## Malware Functionality (1)

- · Concrete techniques to attain its goals
- Examples we will analyze via subsequent labs
  - Key logging
  - Phone Home
  - Beaconing
  - Self-Avoidance
  - Security degrading
  - Simple stealth techniques (non-rootkit techniques)
    - Self-destruction
    - Hiding files

See notes for citation

## Malware Functionality (2)

6

- Other examples we will not get into
  - Screen capturing
  - Password dumping
  - Process, register, file enumeration
  - Encrypting files
  - Etc

See notes for citation

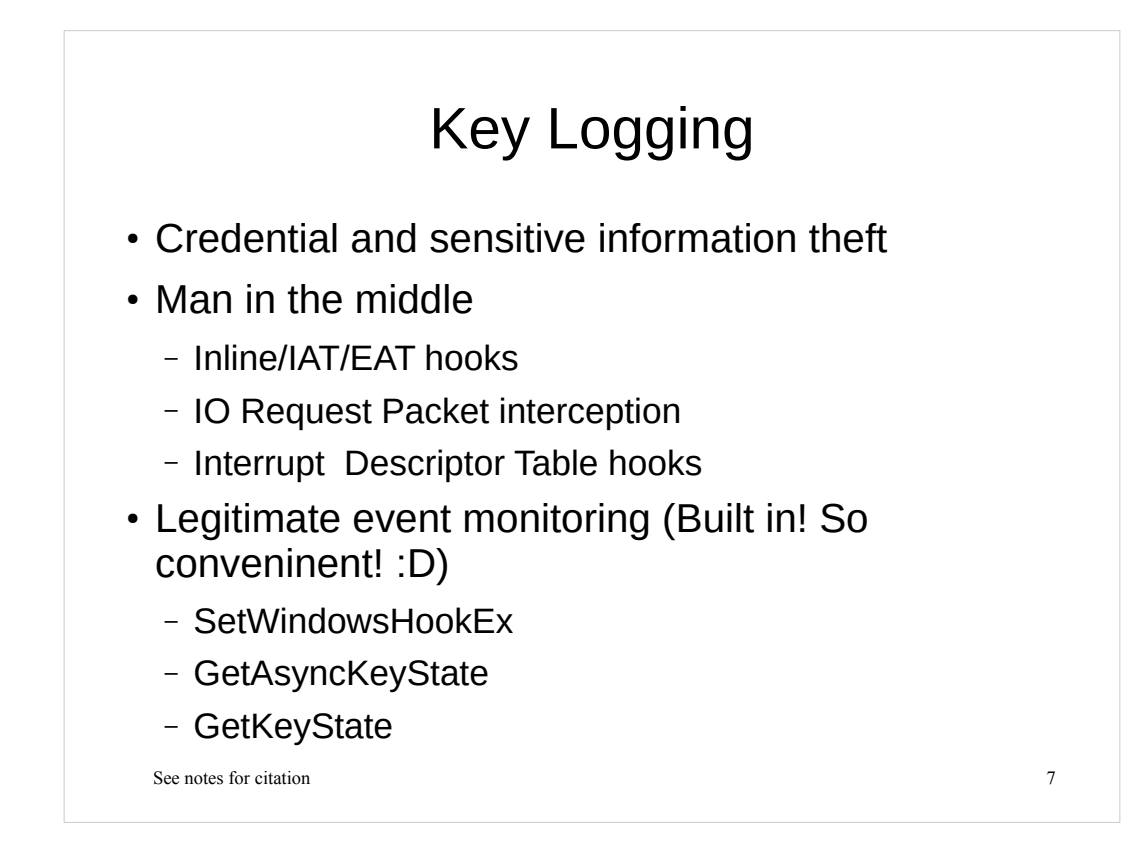

- Michael Sikorski et al., Practical Malware Analysis
- Greg Hoglund et al., Rootkits
- Bill Blunden, The Rootkit Arsenal: Escape and Evasion

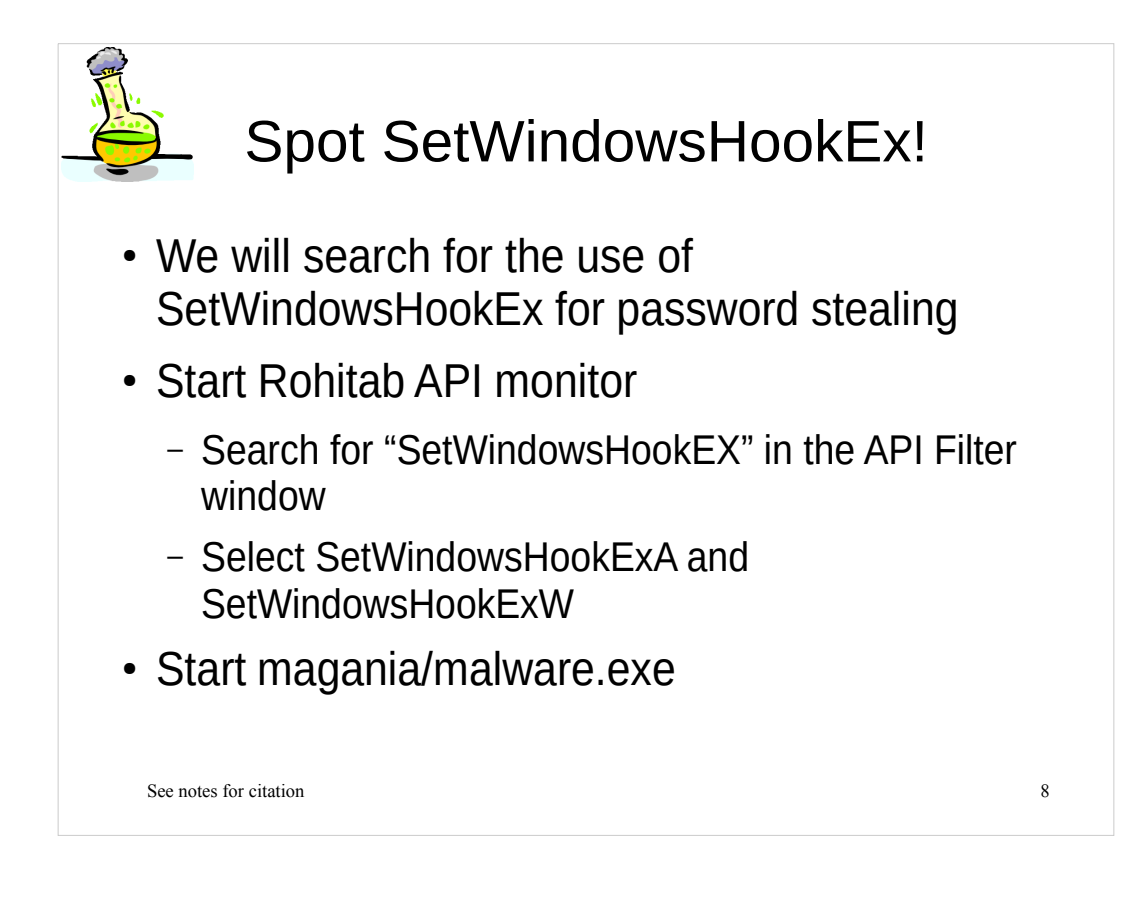

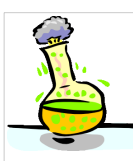

## Spot SetWindowsHookEx!

Q1. Which hook procedures are installed?

Q2. Does malware.exe monitor key/mouse events?

Q3. Which process is calling SetWindowsHookEx for password stealing?

9

See notes for citation

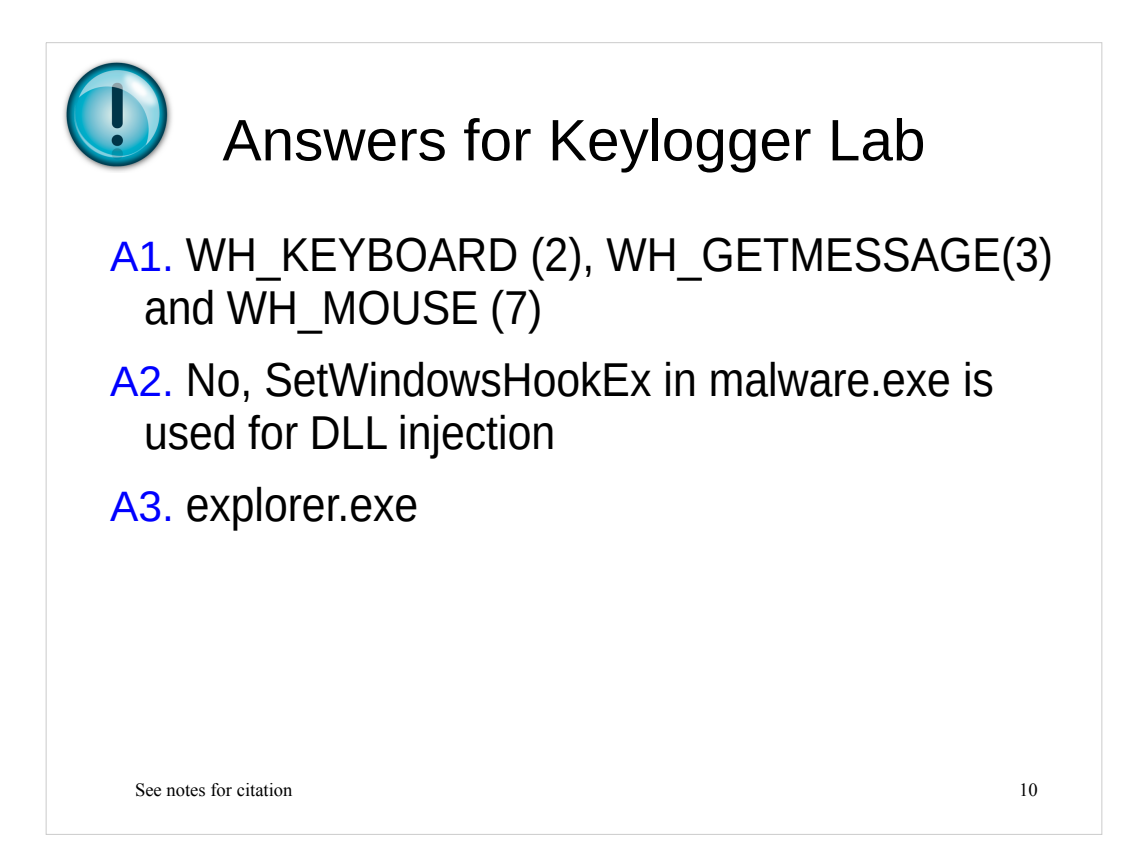

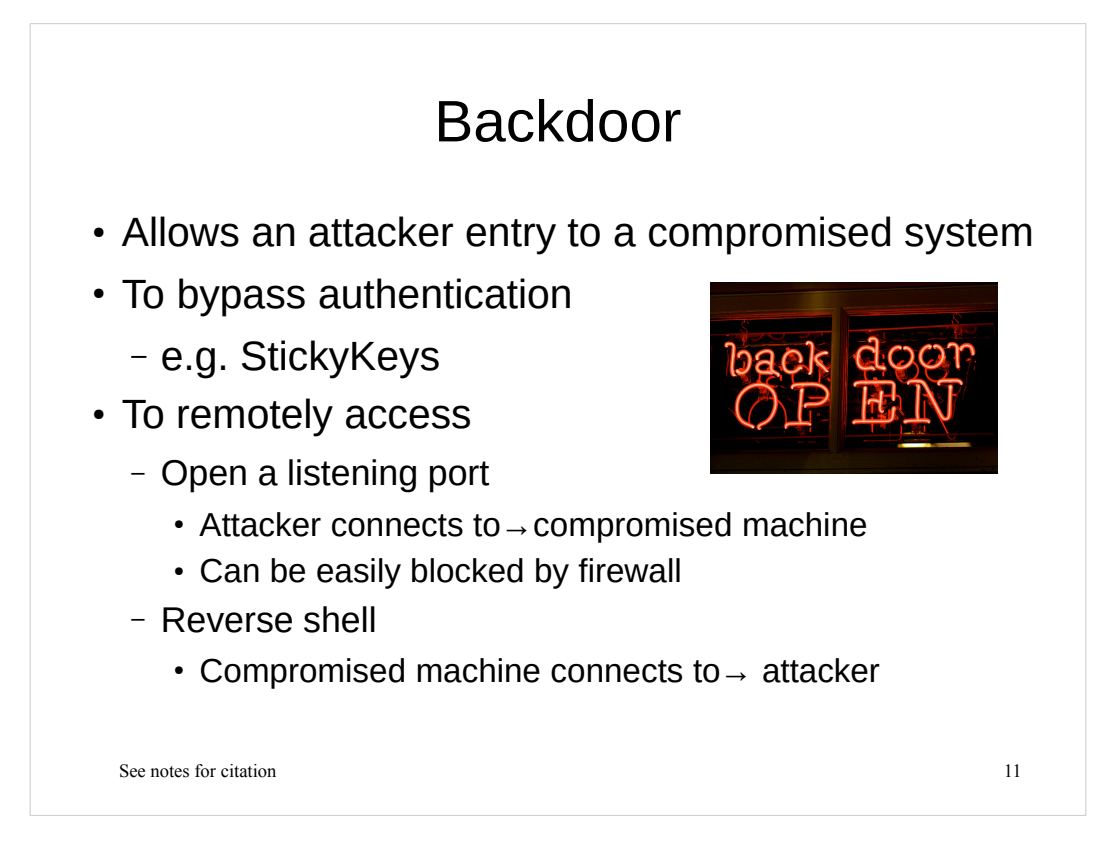

## [Image Sources]

http://media.ascendworks.com/wp-content/uploads/backdoor.jpeg

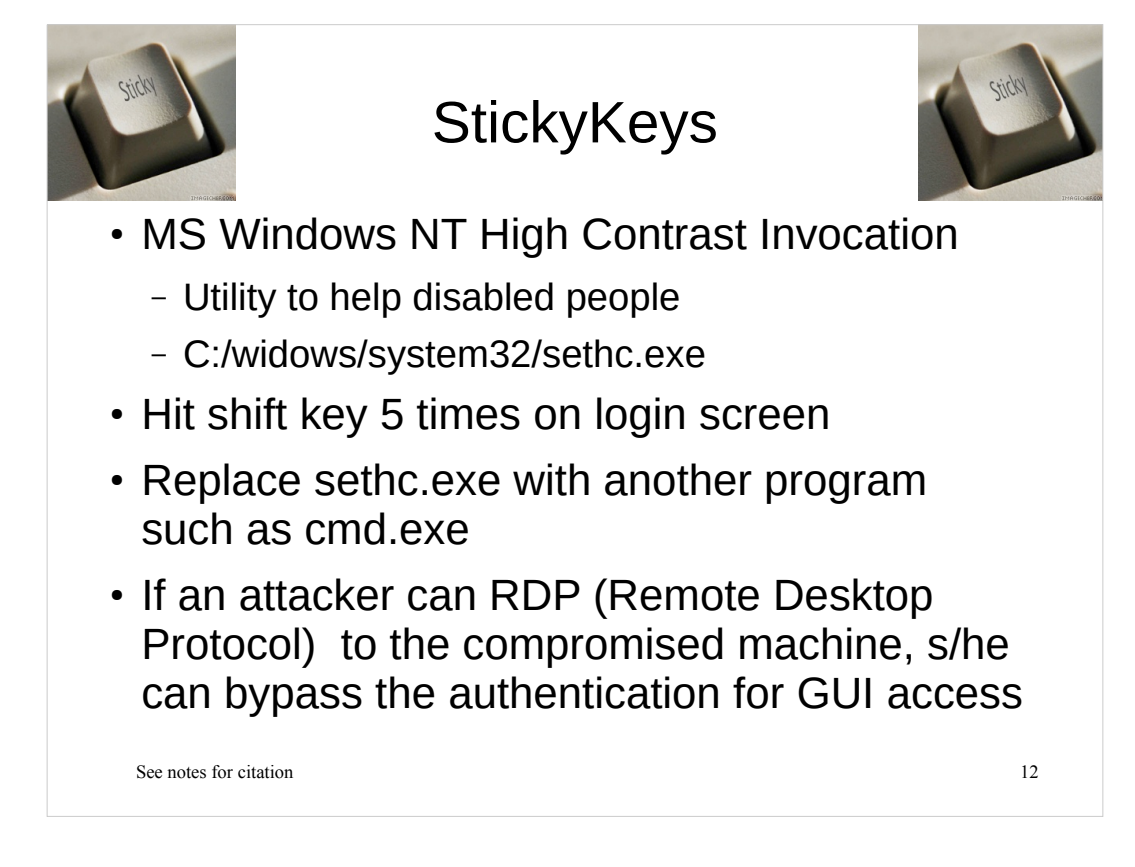

• Windows Vista Vulnerable to StickyKeys Backdoor, http://blogs.mcafee.com/mcafeelabs/windows-vista-vulnerable-to-stickykeys-backdoor

• Ryan Kazanciyan, The "Hikit" Rootkit: Advanced and Persistent Attack Techniques (Part 1), https://blog.mandiant.com/archives/3155

• OmnipotentEntity, sethc.exe and Getting a SYSTEM Level Prompt Outside of Login, http://www.nerdparadise.com/tech/windows/sethcsystemlevelprompt/

## [Image Sources]

http://astoriedcareer.com/sticky\_key.jpg

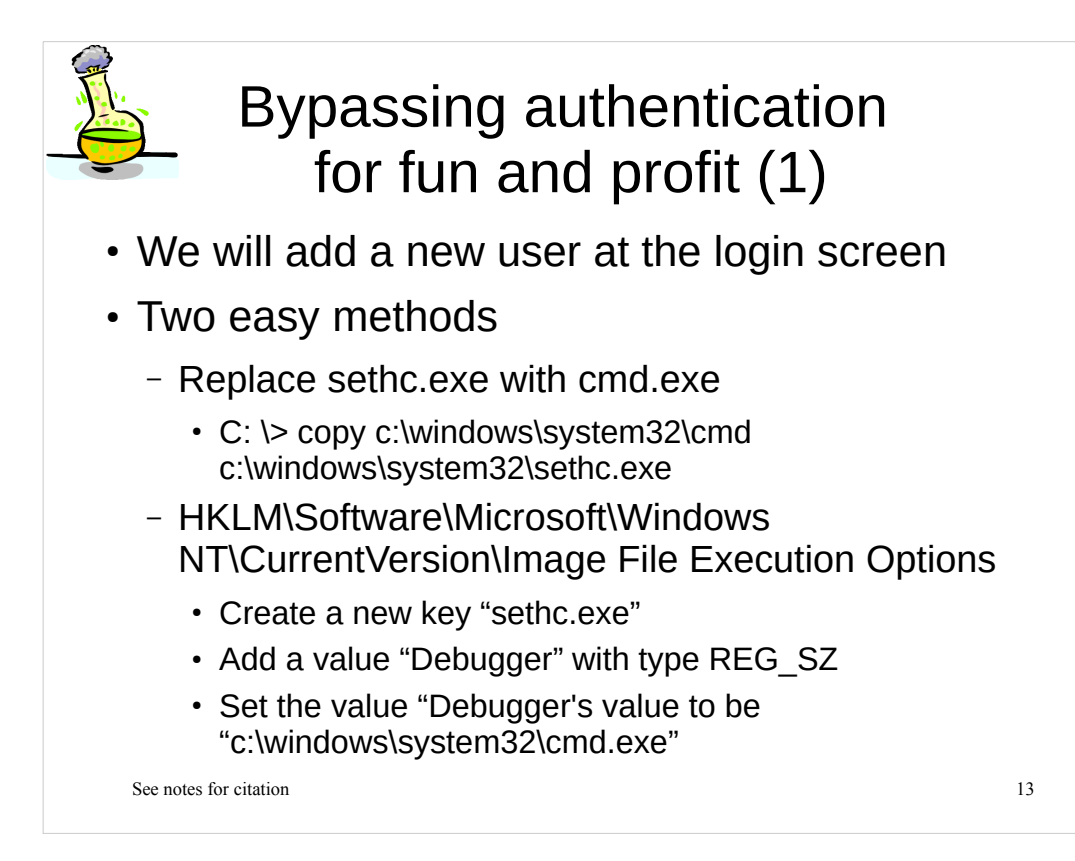

# Bypassing authentication for fun and profit (2) Logout from the current session

- On the login screen, hit shift key 5 times
- Add new user with following commands
  - (replace USERNAME with a name you want)
  - net user USERNAME /add
  - net localgroup administrators /add USERNAME
- Then restart and login with the newly added user

See notes for citation

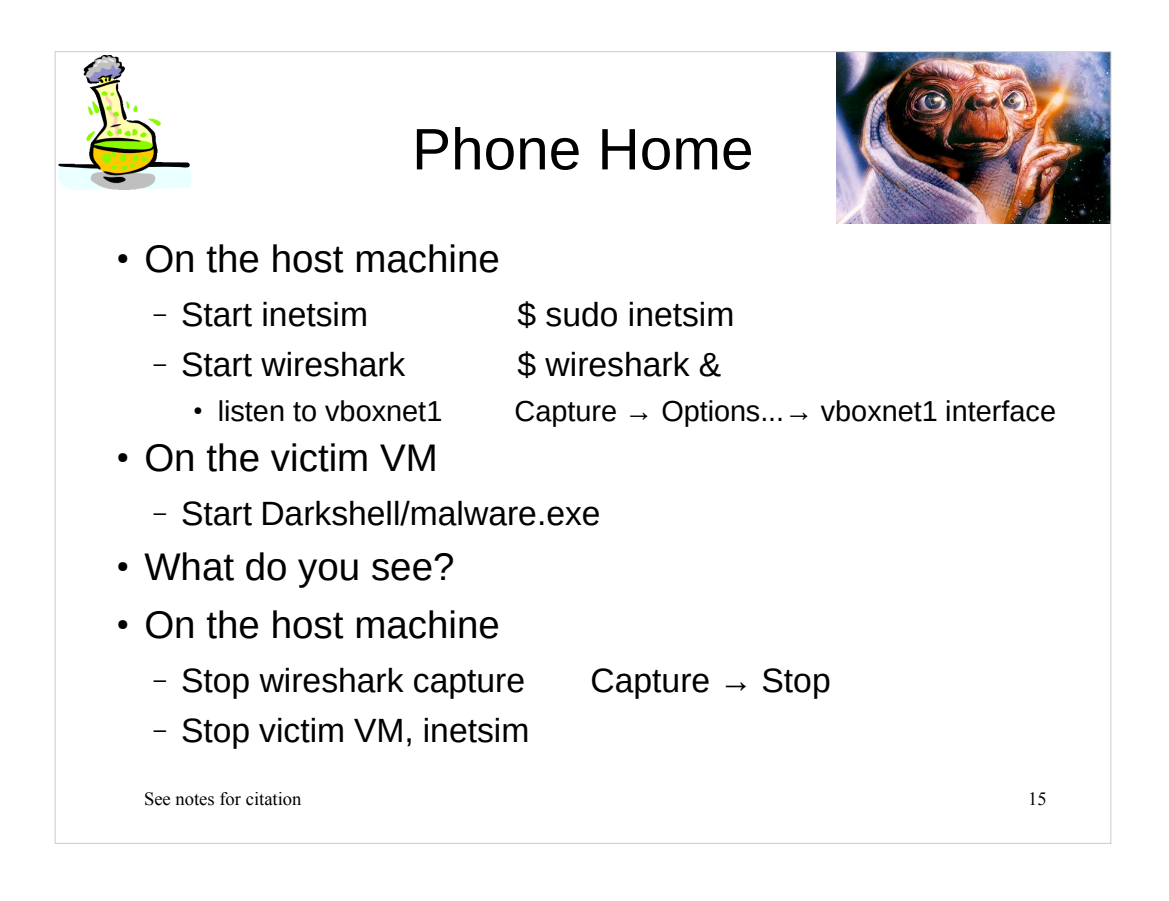

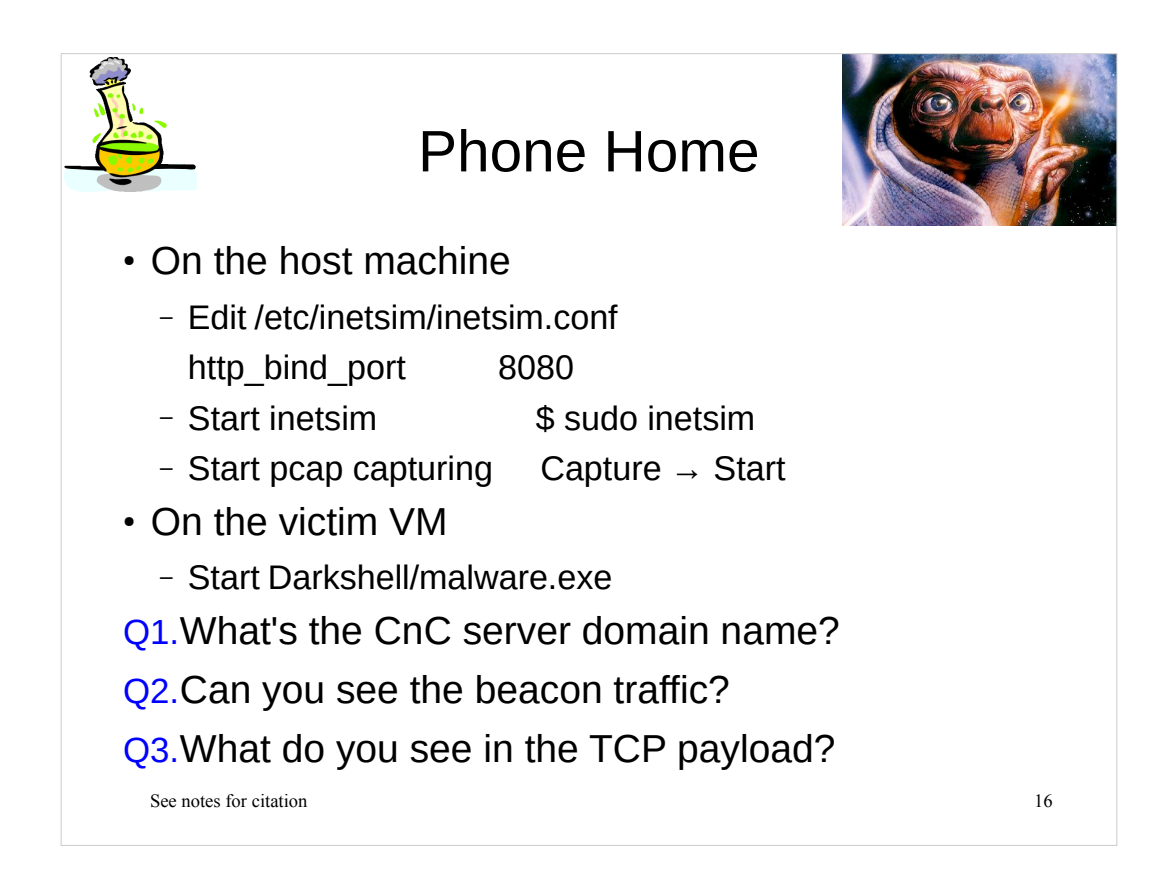

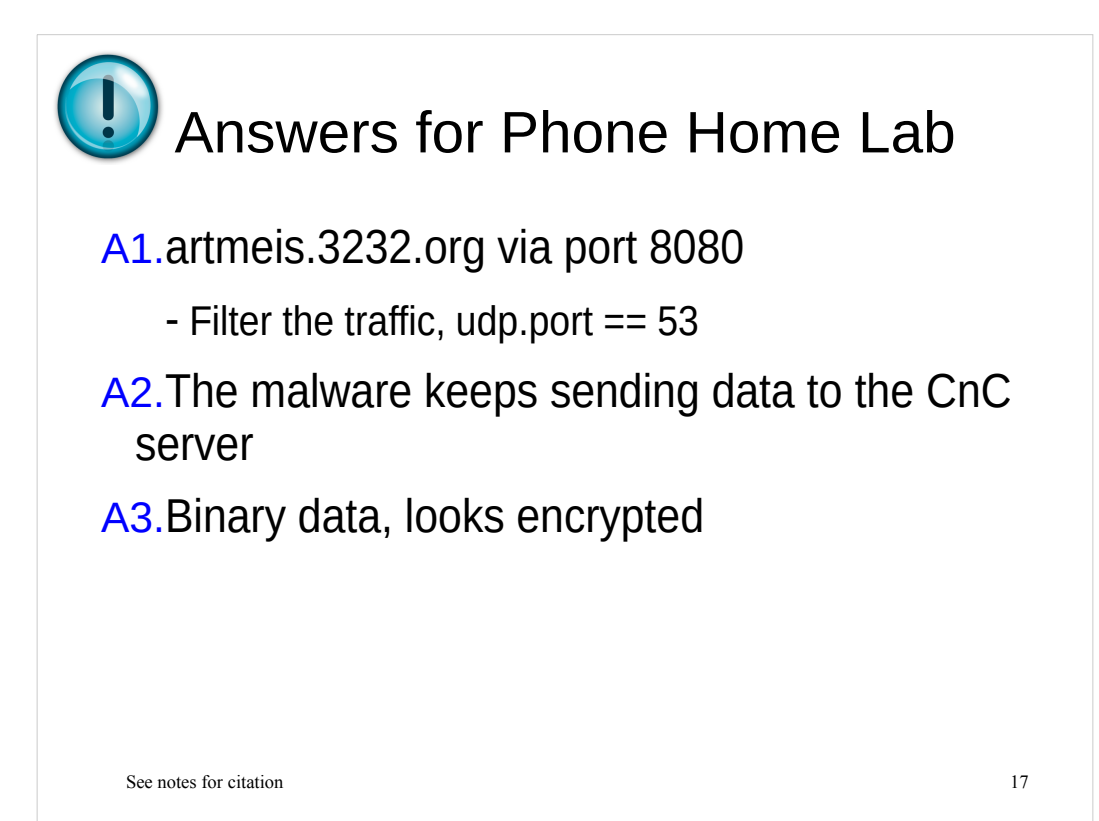

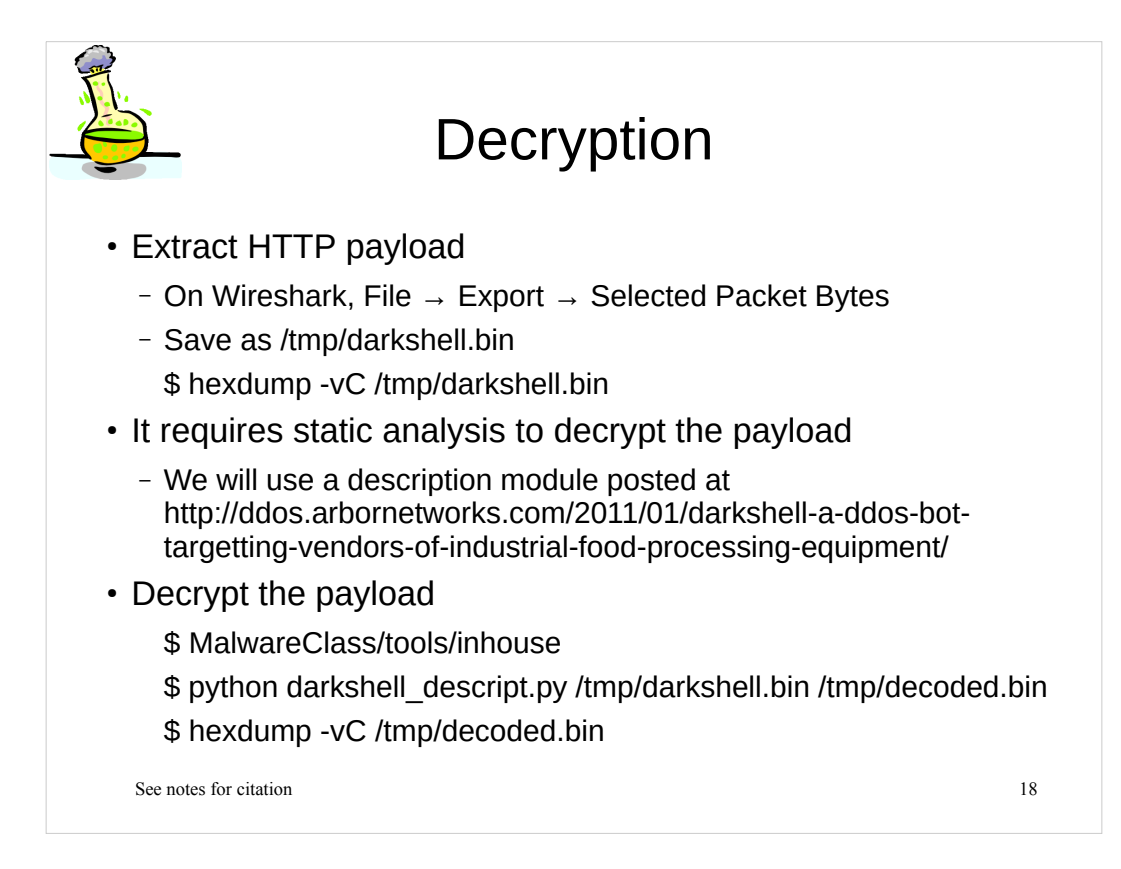

![](_page_18_Figure_0.jpeg)

• Jeff Edwards, Darkshell: A DDoS bot targetting vendors of industrial food-processing equipment, http://ddos.arbornetworks.com/2011/01/darkshell-a-ddos-bot-targetting-vendors-of-industrial-food-processing-equipment/

![](_page_19_Figure_0.jpeg)

## **Degrading Security**

- Disable security products
  - Firewalls, Anti-virus
  - Exes for malware to kill
- Degrade security policy
  - Internet Explorer's zone related security settings
  - UAC (User Account Control) settings (since Vista)
- Disable Windows update
  - Registry change
  - Edit hosts file
    - C:\Windows\system32\drivers\etc\hosts

See notes for citation

![](_page_21_Figure_0.jpeg)

![](_page_22_Figure_0.jpeg)

• MMPC Threat Report – EyeStye, http://www.microsoft.com/en-us/download/details.aspx? id=30399

• Internet Explorer security zones registry entries for advanced users, http://support.microsoft.com/kb/182569

| <ul> <li>Answers for Spyeye Lab (2)</li> <li>URL Action Flags</li> </ul> |                                                       |                                                   |    |
|--------------------------------------------------------------------------|-------------------------------------------------------|---------------------------------------------------|----|
| Value                                                                    |                                                       | Settings                                          |    |
| 1406                                                                     |                                                       | Miscellaneous: Access data sources across domains |    |
| 1409                                                                     |                                                       | Cross site script filter                          |    |
| 1609                                                                     |                                                       | Miscellaneous: Display mixed content *            |    |
| <ul> <li>URL Policy Flags</li> </ul>                                     |                                                       |                                                   |    |
| Value                                                                    | Settings                                              |                                                   |    |
| 0                                                                        | Allow the action to take place silently.              |                                                   |    |
| 1                                                                        | Prompt the user to determine if an action is allowed. |                                                   |    |
| 3                                                                        | Do not allow the action                               |                                                   |    |
| See notes for citation                                                   |                                                       |                                                   | 24 |

[References] • URL Action Flags, http://msdn.microsoft.com/en-us/library/ms537178(v=vs.85).aspx • URL Policy Flags, http://msdn.microsoft.com/en-us/library/ms537179(v=vs.85).aspx

![](_page_24_Figure_0.jpeg)

UserAssistView v1.02, http://www.nirsoft.net/utils/userassist\_view.html

MUICacheView v1.01, http://www.nirsoft.net/utils/muicache\_view.html

![](_page_25_Figure_0.jpeg)

![](_page_26_Picture_0.jpeg)

## Handling DLLs

- DLL cannot run by itself
- Use CFF Explorer to check exported functions
- Use RemoteDLL.exe
  - Inject MalwareClass/misc/hello.dll into iexplorer.exe
- What do you see?
- Use rundll32.exe
  - rundll32.exe <dllpath>,<export> [optional arguments]

see notes to be matched by the second second

## [References]

• RemoteDLL, http://securityxploded.com/remotedll.php

![](_page_27_Figure_0.jpeg)

Michael Ligh et al., Malware Analyst's Cookbook and DVD

![](_page_28_Figure_0.jpeg)

![](_page_29_Picture_0.jpeg)

![](_page_30_Figure_0.jpeg)

### [Image Sources]

http://www.techweekeurope.co.uk/wp-content/uploads/2012/05/phelpstape.jpg

![](_page_31_Figure_0.jpeg)

![](_page_32_Figure_0.jpeg)

See notes for citation

![](_page_33_Figure_0.jpeg)

![](_page_34_Picture_0.jpeg)

![](_page_35_Figure_0.jpeg)

• Jeremy M, Decoding the FileAttributes field in ProcessMonitor, http://blogs.msdn.com/b/jmazner/archive/2010/05/27/decoding-the-fileattributes-field-inprocessmonitor.aspx

![](_page_36_Figure_0.jpeg)

Microsoft DOS attrib command, http://www.computerhope.com/attribhl.htm

![](_page_37_Figure_0.jpeg)

• Mutex Objects (Windows), http://msdn.microsoft.com/enus/library/windows/desktop/ms684266(v=vs.85).aspx

![](_page_38_Figure_0.jpeg)

See notes for citation

![](_page_39_Picture_0.jpeg)

## Poison Ivy's Self-Avoidance

- C:\> cd c:\SysinternalSuite
- C:\> handles.exe -a > c:\temp\before.txt
- Run MalwareClass/samples/PoisonIvy/piagent.exe
- C:\> handles.exe -a c:\temp\after.txt
- Use pspad.exe to diff the two files
- Q1. Can you find a suspicious mutex, which process created it?

See notes for citation

![](_page_40_Picture_0.jpeg)

## Other usage of mutexes

- C:\> cd c:\SysinternalSuite
- C:\> handles.exe -a > c:\temp\before.txt
- Run MalwareClass/samples/eldorado/malware.exe
- C:\> handles.exe -a c:\temp\after.txt
- Use pspad.exe to diff the two files
- Q1. Can you find suspicious mutexes?
- Q2. What do you think they are for?

See notes for citation

![](_page_41_Figure_0.jpeg)

Joanna Rutkowska, http://www.ouah.org/Red\_%20Pill.html

• Danny Quist et al., http://www.offensivecomputing.net/files/active/0/vm.pdf

• Mikael, prowling - NSM foo, http://blog.prowling.nu/2012/08/modifying-virtualbox-settings-for.html